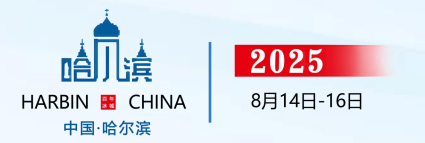

# 会议注册操作指南

中国畜牧兽医学会动物遗传育种学分会 第十一次全国会员代表大会 暨第二十三次全国动物遗传育种学术讨论会

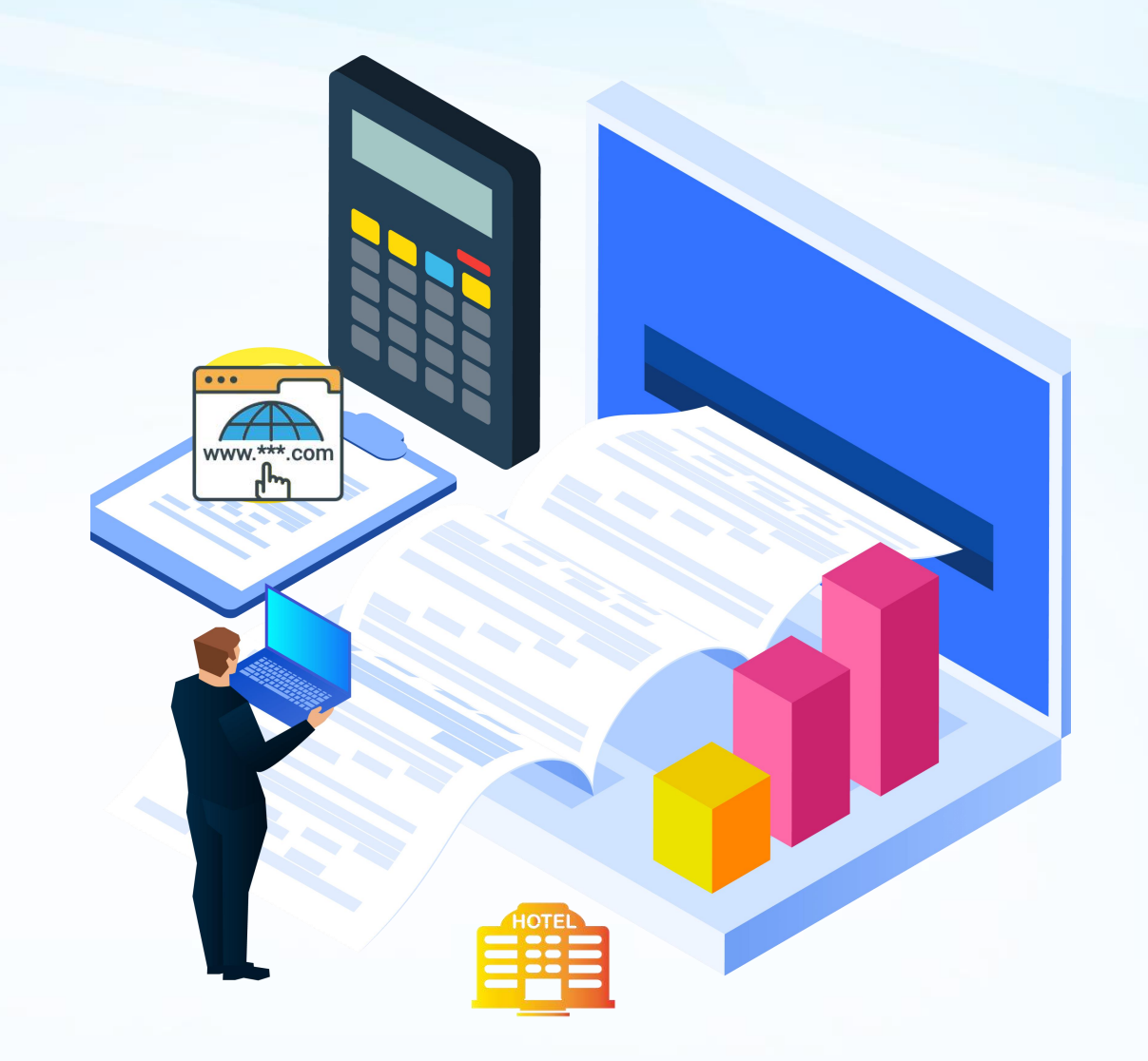

#### 鑫赛諾會展出品

## 登录大会官网: <u>https://ncagb2025.scimeeting.cn/</u>

● 点击参会注册-新用户注册 (操作如图)

| 首页  | 基本信息                          | 日程安排 | 参会注册 | 酒店预订 | 征文投稿 | 会议交通    | 参展企业 | 盛志願 |  |
|-----|-------------------------------|------|------|------|------|---------|------|-----|--|
| 参会) | 注册                            |      |      |      |      |         |      |     |  |
|     | 注册类别 5月10日前<br>(含10日-以交费时间为准) |      |      |      |      | 5月10    | 日后   |     |  |
|     | 参会代表 1200元/人                  |      |      | ;/人  |      | 1500元/人 |      |     |  |
|     | 学生代表 1000元/人                  |      |      |      |      | 1300元/人 |      |     |  |

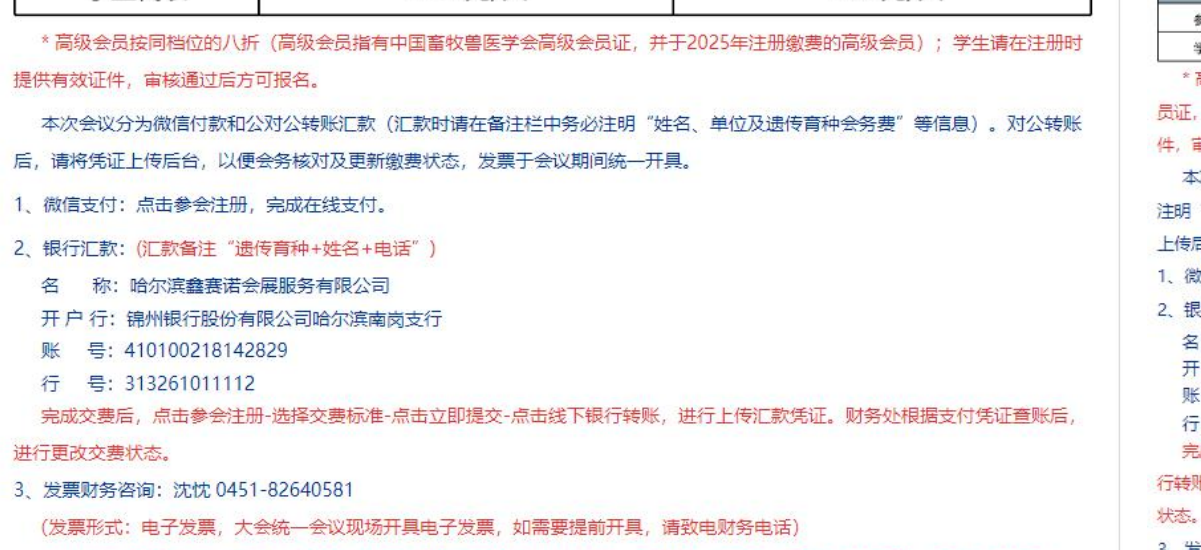

会议费用: 含会务费、资料费、餐费; 交通费和住宿费自理, 报到时统一由酒店前台收取(不支持在线预付, 仅支持在线预

订)。

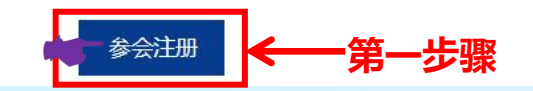

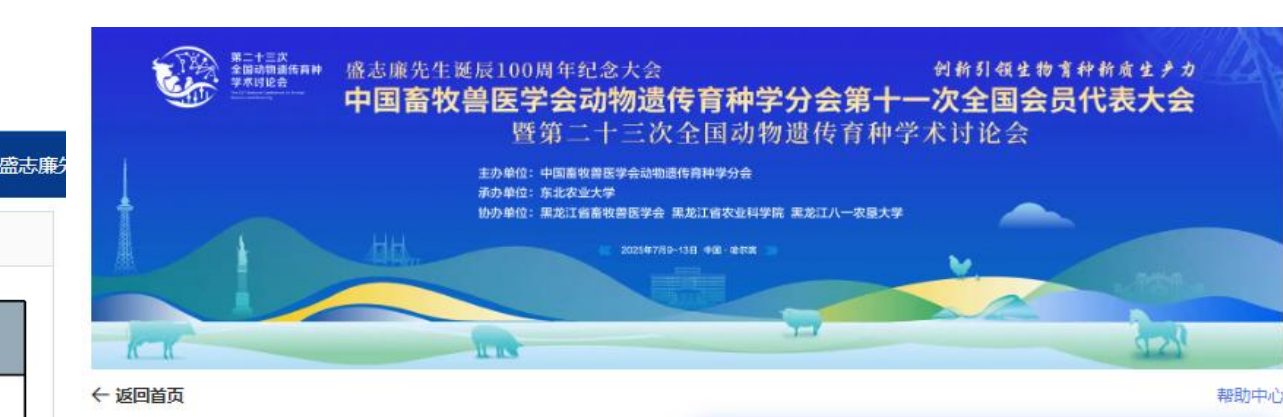

| 注册类别 | 5月10日前<br>(含10日-以交费时间为准) | 5月10日后<br>1500元/人 |  |  |
|------|--------------------------|-------------------|--|--|
| 参会代表 | 1200元/人                  |                   |  |  |
| 学生代表 | 1000元/人                  | 1300元/人           |  |  |

员证,并于2025年注册缴费的高级会员);学生请在注册时提供有效证

件,审核通过后方可报名。

本次会议分为微信付款和公对公转账汇款(汇款时请在备注栏中务必 注明"姓名、单位及遗传育种会务费"等信息)。对公转账后,请将凭证 上传后台,以便会务核对及更新激费状态,发票于会议期间统一开具。 1、微信支付:点击参会注册,完成在线支付。 2、银行汇款:(汇款备注"遗传育种+姓名+电活") 名称:哈尔滨鑫赛诺会展服务有限公司 开户行:锦州银行股份有限公司哈尔滨南岗支行 账号:410100218142829 行号:313261011112 完成交费后,点击参会注册:选择交费标准-点击立即提交-点击线下银 行转账,进行上传汇款凭证。财务处根据支付凭证查账后,进行更改交费 状态。

3、发票财务咨询:沈忱 0451-82640581

(发票形式:电子发票,大会统一会议现场开具电子发票,如需要提前 开具,请致电财务电话) 会议费用: 含会务费、资料费、餐费; 交通费和住宿费自理,报到时 统一由酒店前台收取(不支持在线预付,仅支持在线预订)。

| 账号密码登录 |
|--------|
|        |
| 0      |
| 获取验证码  |
| 找回密码?  |
|        |
|        |

### 鑫赛諾會展出品

● 填写个人代表注册信息-点击同意协议并注册-选择参会注册类型 (设置密码请务必记好,如忘记,可点击忘记密码进行找回)

| 名 个人代表注册 *为必填顶                           | ▲ 首页                                 |
|------------------------------------------|--------------------------------------|
| * 姓名                                     | 🛃 征文投稿                               |
| 请输入                                      | ■ 稿件评审状态                             |
| * 电话                                     |                                      |
| 请输入                                      | ▲ 参会注册                               |
| *设置密码                                    | 🔒 酒店预订                               |
| 请编入<br>密码必须是字母小写,数字,字母大写,特殊字符中仔黄两种组合,用不能 | ◎ 支付订单管理                             |
| * 确认密码                                   | □ 个人信息                               |
| 请输入                                      | 🔇 账号密码                               |
| * 工作单位                                   |                                      |
| 请输入                                      |                                      |
| 通讯地址                                     |                                      |
| 请输入                                      |                                      |
| * 电子邮箱                                   |                                      |
| 请输入                                      |                                      |
| 职务职称                                     |                                      |
| 请输入                                      | - 1 - 787                            |
|                                          | ン球                                   |
| haxo                                     |                                      |
| 同音协议共                                    |                                      |
| 1212511/10071                            | ···································· |

| 参会代表<br>CNY 1200.00 | ~ | ←── 第四步骤 |
|---------------------|---|----------|
| 学生代表                |   |          |
| CNY 1000.00         |   |          |
| ●上传学生证照片页           |   |          |
| 温馨提示                |   | 1        |

| 注册类别 | 5月10日前<br>(含10日-以交费时间为准) | 5月10日后  |  |  |
|------|--------------------------|---------|--|--|
| 参会代表 | 1200元/人                  | 1500元/人 |  |  |
| 学生代表 | 1000元/人                  | 1300元/人 |  |  |

\* 高级会员按同档位的八折(高级会员指有中国畜牧兽医学会高级会员证,并于2025年注册缴费的高级会员); 学生请在注册时提供有效证件,审核通过后方可报名。

本次会议分为微信付款和公对公转账汇款(汇款时请在备注栏中务必注明"姓名、单位及遗传育种会务费"等信息)。对公转账后,请将凭证上传后台,以便会务核对及更新缴费状态,发票于会议期间统一开具。 1、微信支付:点击参会注册,完成在线支付。

- 2、银行汇款:(汇款备注"遗传育种+姓名+电话")
  - 名 称:哈尔滨鑫赛诺会展服务有限公司
- 开户行: 锦州银行股份有限公司哈尔滨南岗支行
- 账 号: 410100218142829
- 行 号: 313261011112
- 完成交费后,点击参会注册·选择交费标准·点击立即提交·点击线下银行转账,进行上传汇款凭证。财务处根据支付凭证查账后,进行更改交费状态。
- 3、发票财务咨询:沈忱 0451-82640581
- (发票形式:电子发票,大会统一会议现场开具电子发票,如需要提前开具,请致电财务电话)
- 会议费用: 含会务费、资料费、餐费; 交通费和住宿费自理, 报到时统一由酒店前台收取 (不支持在线预付, 仅支持在线预订) 。

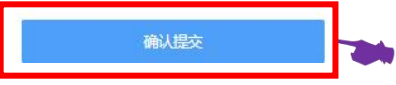

鑫赛諾會展出品

#### ● 点击确认提交-选支付方式-微信支付实时更新状态/汇款上传凭证,财务7个工作日更新状态(微信/现场缴费/转账-汇款后上传汇款凭证)

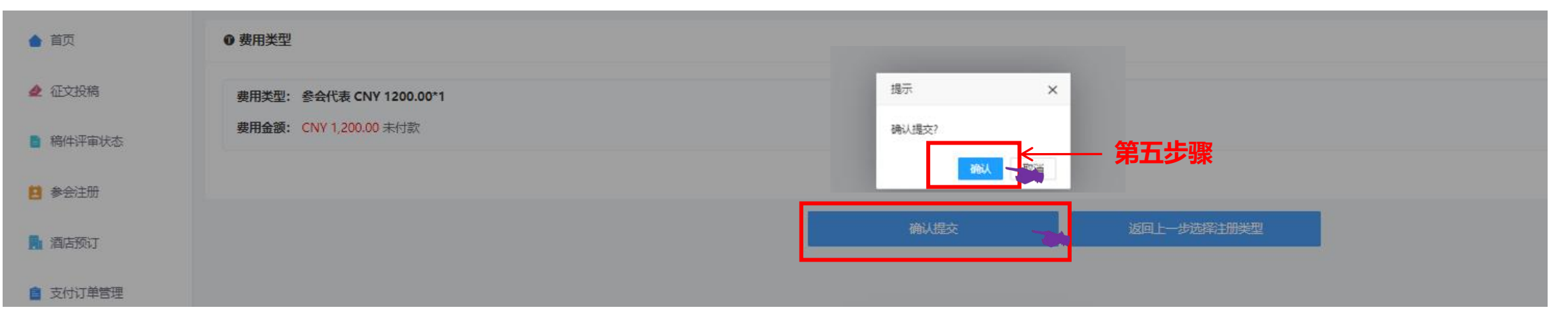

- B 99%

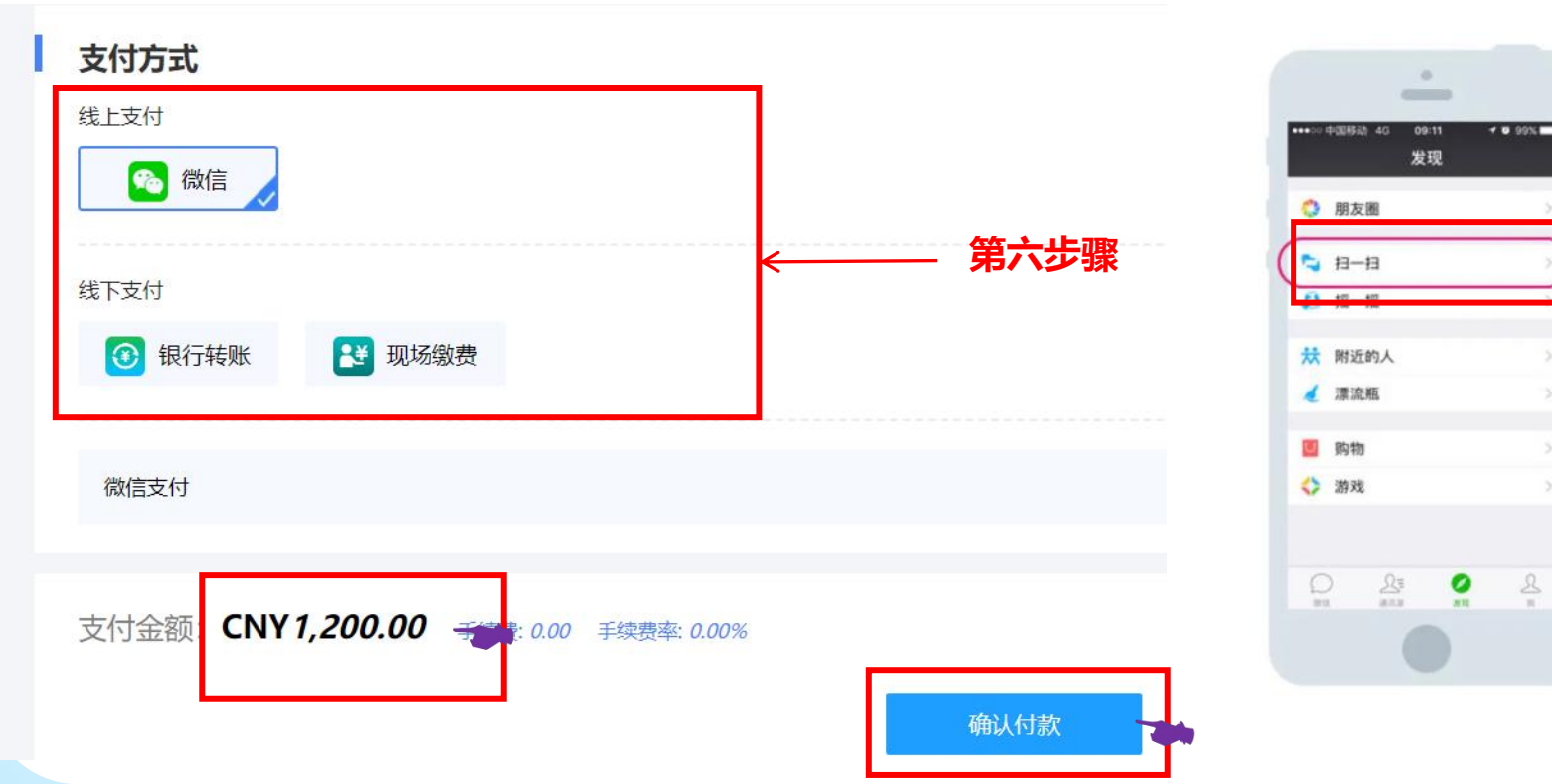

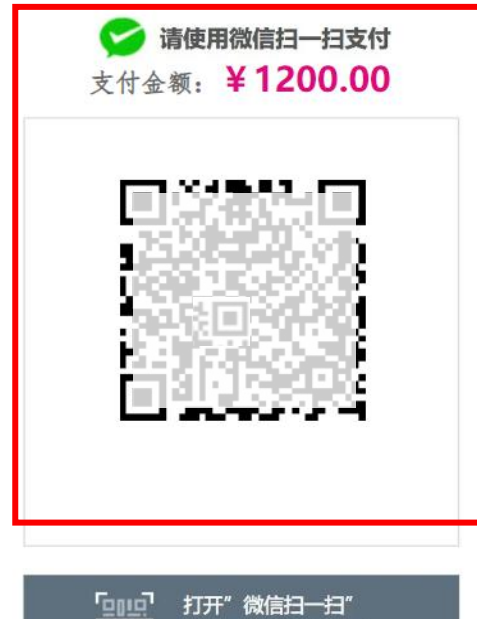

扫描二维码完成支付

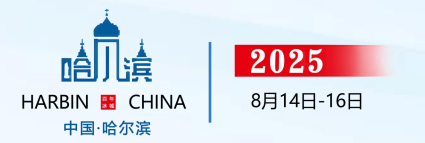

# 会议酒店操作指南

中国畜牧兽医学会动物遗传育种学分会 第十一次全国会员代表大会 暨第二十三次全国动物遗传育种学术讨论会

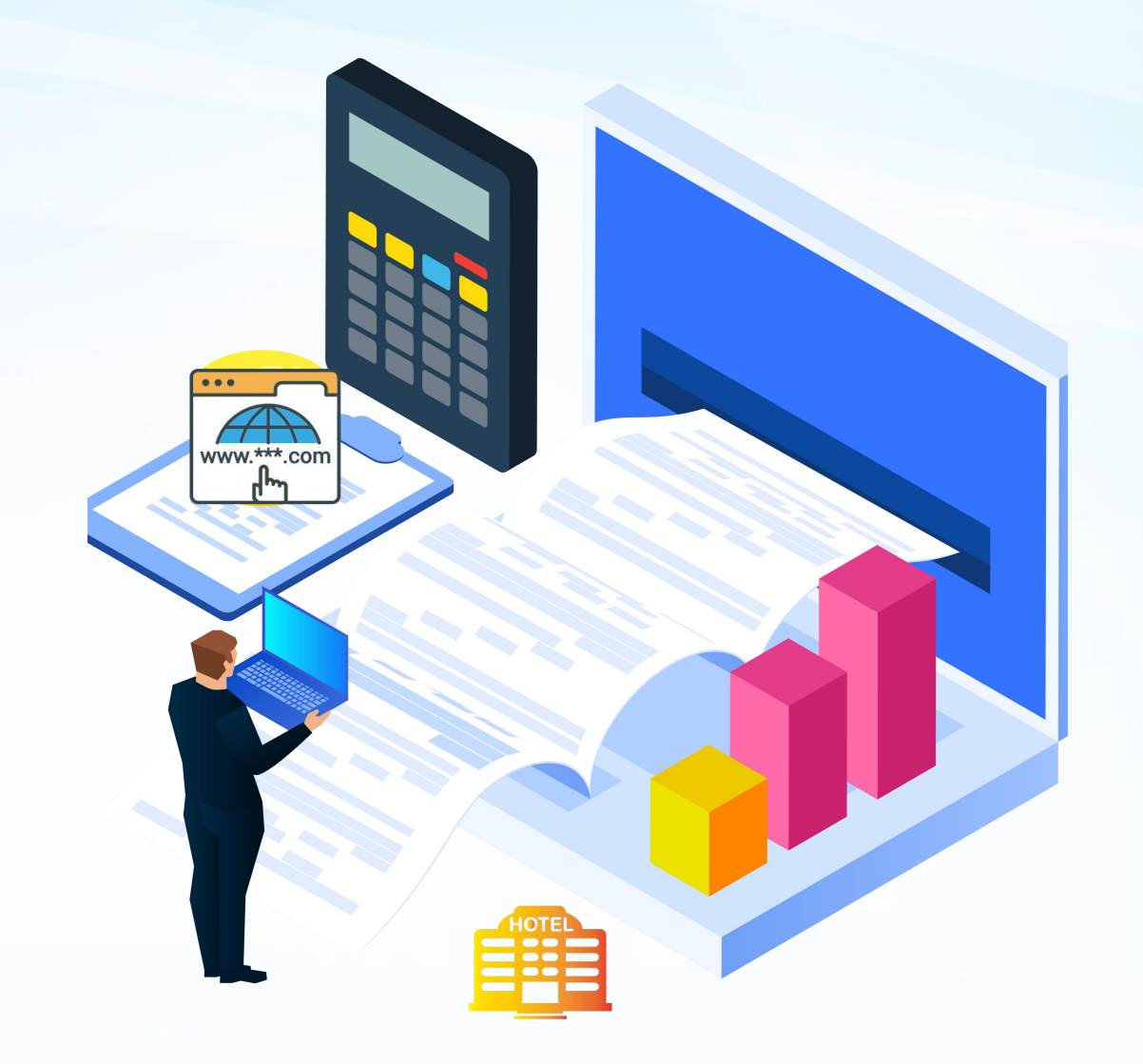

鑫赛諾會展出品

● 点击酒店预订-选择酒店需求-确认提交-核对信息-确认提交-提交成功即可(酒店不支持在线付费)

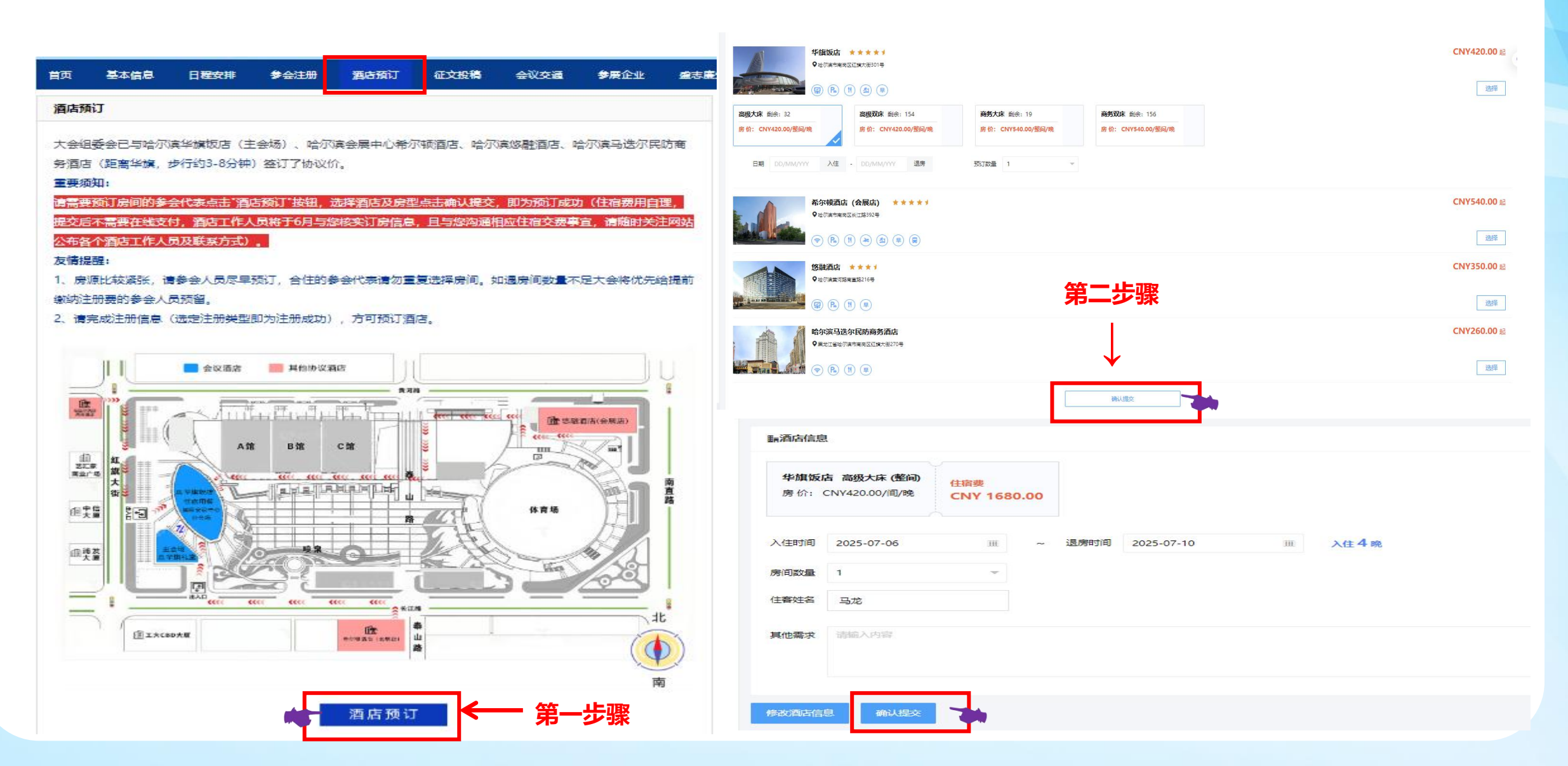

● 酒店预订说明,请详细阅读

 大会组委会已与哈尔滨华旗饭店(主会场)、哈尔滨会展中心希尔顿酒店、哈尔滨悠融酒店、哈尔滨马迭尔民防商务 酒店(距离华旗,步行约3-8分钟)签订了协议价。

鑫骞諾會展出品

### 2、重要须知:

请需要预订房间的参会代表点击"酒店预订"按钮,选择酒店及房型点击确认提交,即为预订成功(住宿费用自理,提交后 不需要在线支付,酒店工作人员将于6月与您核实订房信息,且与您沟通相应住宿交费事宜,请随时关注网站公布各个酒店 工作人员及联系方式)。

### 3、友情提醒:

1、房源比较紧张,请参会人员尽早预订,合住的参会代表请勿重复选择房间。如遇房间数量不足大会将优先给提前缴纳注册费的参会人员预留。

2、请完成注册信息(选定注册类型即为注册成功),方可预订酒店。

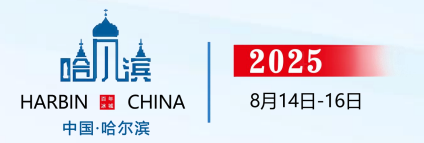

# 征文投稿操作指南

中国畜牧兽医学会动物遗传育种学分会 第十一次全国会员代表大会 暨第二十三次全国动物遗传育种学术讨论会

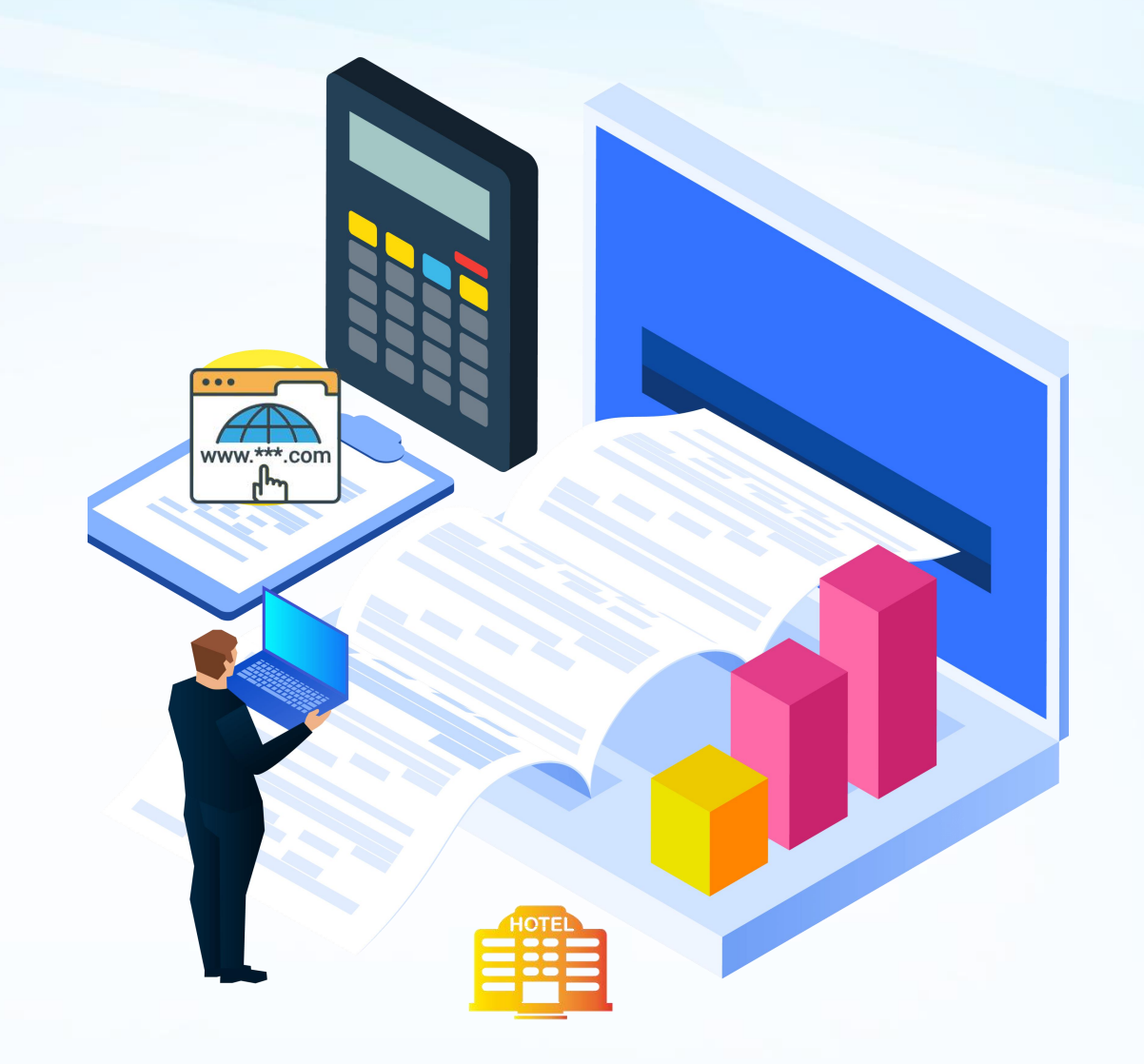

鑫赛諾會展出品

### • 点击征文投稿-选择我要投稿

| 首页                                                                                                    | 基本信息                  | 日程安排                | 参会注册                   | 酒店预订           | 征文投稿    | 会议交通     | 参展企业        | 盛志廉    | 先生专栏                | 下载专                     | ₹⊠             | 联系我们          |
|----------------------------------------------------------------------------------------------------|-----------------------|---------------------|------------------------|----------------|---------|----------|-------------|--------|---------------------|-------------------------|----------------|---------------|
| 征文措                                                                                                    | る。                    |                     |                        |                |         |          |             |        |                     | 倒订                      | <del>十</del> 时 |               |
| 4                                                                                                    | 次会议提供论文集              | 、                   | 告三种参与交流方               | 云。欢迎各位专        | 家、学者、学生 | 及同行积极提交论 | 3文, 请各位作者   | 尽早通    | 72<br>DAYS          | 13<br>HOURS             | 37<br>MINUTES  | 25<br>SECONDS |
| 过会议<br>版论文                                                                                                    | 系统提交论文摘要,<br>摘要集,将以百度 | ,论文征集截止<br>网盘分享的方式; | 2025年6月1日,<br>发送至各位参会代 | 过期不予受理。<br>试表。 | 论文格式参照下 | 裁附件1的样本要 | 求。本次会议不出    | 纸质     |                     | 上参                      | 会注册            |               |
| 在注册登记提交论文的同时,请注明是否参与墙报交流和口头汇报,根据作者意愿,由学术委员会遴选确定墙报展示和口头报告<br>的名单 墙报规格要求,90 cm(宽)*120 cm(高) 墙据写作要求条昭下载附供2的要求 洁各位代表按要求自行打印墙据 于 |                       |                     |                        |                |         |          | 头报告<br>8, 于 | 2 征文投稿 |                     |                         |                |               |
| 2025年7月9日20:00之前带至大会报到处,按给定编号贴挂于会议中心指定位置,并请增报作者务必按指定时间留在墙报前解答会议代表提问与讨论。                                                     |                       |                     |                        |                |         | 答会       | ■ 酒店预订      |        |                     |                         |                |               |
|                                                                                                    |                       |                     |                        |                |         |          |             | ▋联系我们  |                     |                         |                |               |
|                                                                                                    |                       |                     |                        |                |         |          |             |        | 会议微信翻入群标注:<br>如"张正- | 群:<br>请标注单<br>东北农业大     | 心、姓名<br>大学"    |               |
|                                                                                                    |                       |                     | E                      | 我要投稿           | •←      | 第一步骤     |             |        | 会议注册》<br>朱泽昊 1      | <b>咨询:</b><br>87 2460 2 | 2921           |               |

### 鑫赛諾會展出品

#### ● 阅读投稿须知-点击开始提交

| ▲ 首页     | 征文投稿                                                                                                    |
|----------|----------------------------------------------------------------------------------------------------|
| 🗶 征文投稿   | 國委投稿须知 填写作者信息 填写稿件内容 稿件预览 完成投稿                                                                                      |
| ■ 稿件评审状态 |                                                                                                    |
| 😫 参会注册   | 投稿须知                                                                                                    |
|          | 论文征集截止时间: 2025年6月1日;                                                                                                |
| 🚮 酒店预订   | 论文格式要求参照附件1、墙报写作要求参照附件2;                                                                                            |
|          | 点击下载论文格式:附件1征文通知                                                                                                    |
| ■ 支付订单管理 | 点击下载墙报制作: 附件2墙报制作                                                                                                   |
|          | 征文通知                                                                                                    |
|          | 一、征文范围                                                                                                    |
|          |                                                                                                    |
|          | 动物(家养动物、水生动物、特种经济动物、实验动物)进传育种领域的最新研究进展的研究报告、经验交流、研究简报等,包括:                                                          |
| S 账号密码   | 1.动物基因组组装及群体运行研究                                                                                                    |
|          | 2.动物遗传资源的评价、保护与利用                                                                                                   |
|          | 3.动物重要经济性状的遗传机制解析                                                                                                   |
|          | 4.动物起源、进化及遗传多样性                                                                                                    |
|          | 5.动物育种理论与方法                                                                                                    |
|          | 6. 基因克隆、基因功能、基因编辑                                                                                                   |
|          | 7.动物育种实践                                                                                                    |
|          | 8.动物遗传育种学相关课程的教学方法                                                                                                  |
|          | 9.其他                                                                                                    |
|          | 二、征文要求                                                                                                    |
|          | 1.本次征文必须是未曾在国内外公开发表过的学术论文(被其他学术会议录用但未正式出版的仍可提交,但应注明被哪个会议录用)。                                                        |
|          | 2.本次征文以研究报告为主,除特约稿外,一般不接受综述性文章。                                                                                     |
|          | 3.本次会议赊特约稿外,只征集论文摘要。每篇论文摘要字数不超过 1500 字(含题目、作者、作者单位、地址和邮编、引言、材料与方法、结果、讨论等),论文编排要求及模板见附件,每篇摘要限 2 个表格和 1 张插图,可接受全英文摘要。 |
|          | 论文撰写符合国际和国内撰写科技学术论文的通用惯例,提交前请反复校对,避免错别字、错误标点符号,精心修饰,做到准确无误。                                                         |
|          | 4.大会组委会原则上不对录用的论文进行修改,文责自负。                                                                                         |
|          |                                                                                                    |
|          |                                                                                                    |

#### 鑫赛諾會展出品

● 填写作者及单位信息-点击下一步

#### 征文投稿

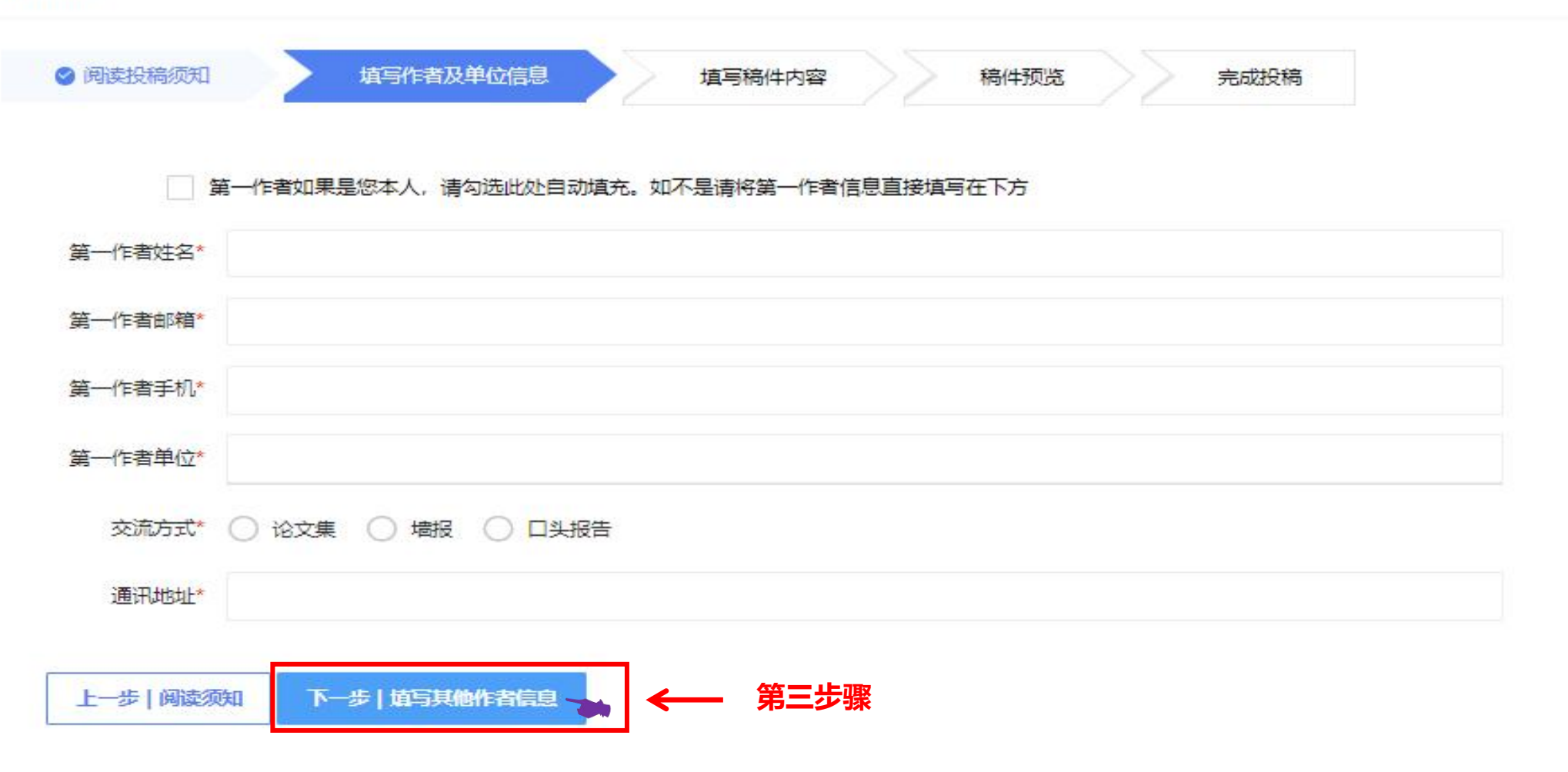

● 填写稿件内容-选择议题-填写摘要-标题-关键词-选择全文上传-下一步(稿件预览)

| 议题选择* | 请选择                            |   |
|-------|--------------------------------|---|
| 摘要*   | B I $\Omega \times_2 \times_2$ |   |
|       |                                |   |
|       |                                |   |
|       |                                |   |
|       |                                |   |
|       |                                | 序 |
| 标题*   |                                |   |
|       |                                |   |

上传文件类型: pdf, doc, docx

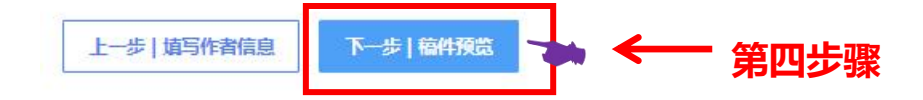

#### 鑫赛諾會展出品

● 稿件预览-完成投稿

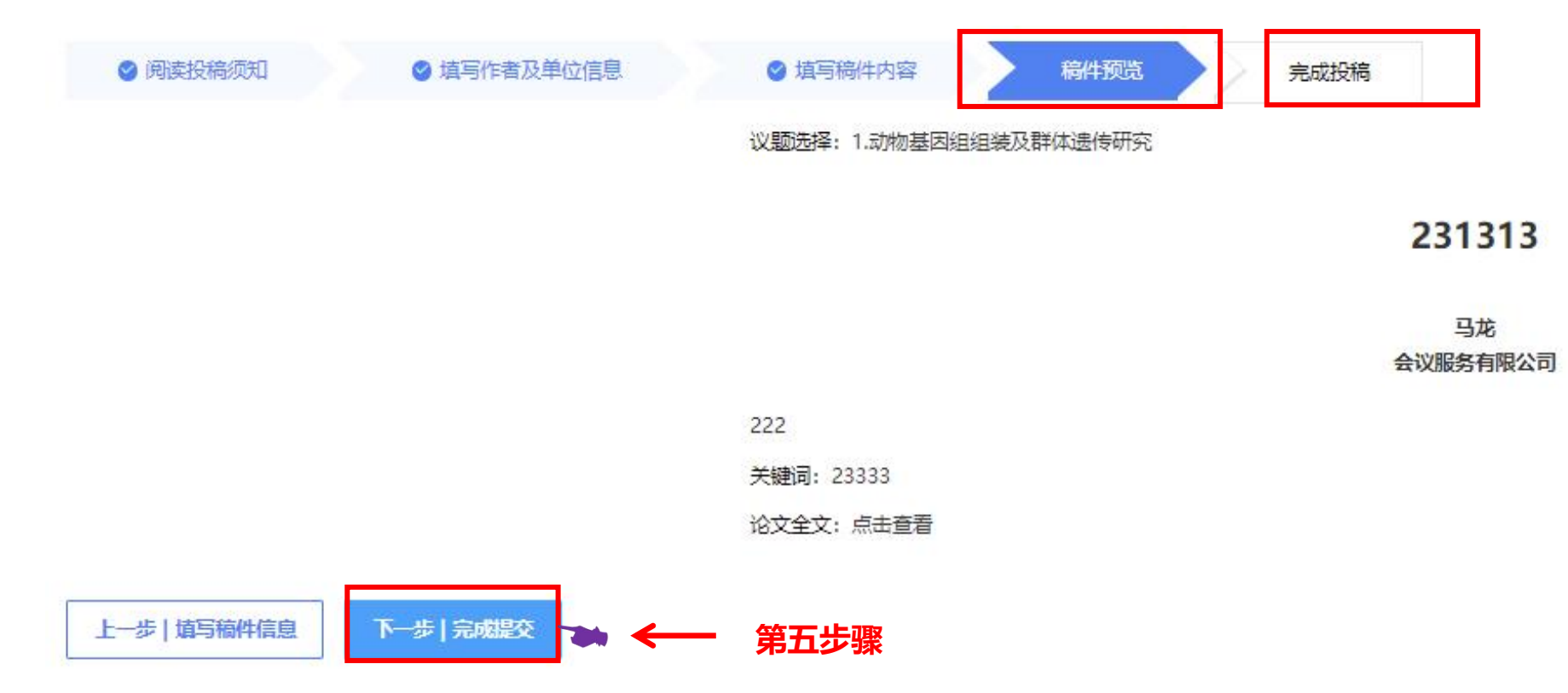

鑫赛諾會展出品

● 返回个人中心-关于参会注册、酒店预订、征文投稿(可以查询状态及修改)注:参会注册缴费后不可修改

| 余<br>个人中心 | 三 第二十三次全国                                                | 动物遗传育种学术讨论 🖉 返回官网                    | ③ 帮助中心) |            |            |               |      |             | <b></b> = |  |
|-----------|----------------------------------------------------------|--------------------------------------|---------|------------|------------|---------------|------|-------------|-----------|--|
| ▲ 颜       | 日本<br>日本<br>日本<br>日本<br>日本<br>日本<br>日本<br>日本<br>日本<br>日本 |                                      |         |            |            |               |      |             |           |  |
| 🗶 征文投稿    | · 2000日节奏期2025年07月00_12日在哈尔德莱市时第一十二次全国时候埋住富祉学长计论         |                                      |         |            |            |               |      |             |           |  |
| ▋ 稿件评审状态  | 欢迎马龙参加2025年07月09-12日在哈尔滨举办的第二十三次全国动物遗传育种学术讨论。            |                                      |         |            |            |               |      |             |           |  |
| 📙 参会注册    | 0                                                        | E                                    | Ē       | E          | (?         | )             |      |             |           |  |
| 🚹 酒店预订    | 参会注册                                                     | 征文投稿                                 | 酒店预订    | 个人信息       | 帮          | 助中心           |      |             |           |  |
| ■ 支付订单管理  | 未交费                                                      | 已投稿                                  | 未支付     |            |            |               |      |             |           |  |
| ☑ 个人信息    | 注册缴费                                                     |                                      |         |            |            |               |      |             |           |  |
| S 账号密码    | 注册号                                                      | 注册费用类型                               |         | 数量         |            | 注册费           |      | 支付状态        |           |  |
|           | 1                                                        | 参会代表-CNY -1200.00                    |         | 1          |            | CNY -1,200.00 |      | 未支付         | 支付        |  |
|           | 住宿信息                                                     |                                      |         |            |            |               |      |             |           |  |
|           |                                                          |                                      |         |            |            |               |      |             |           |  |
|           | 预定                                                       | 酒店名称      房西                         | 9       | 入住时间       | 退房时间       |               | 预定数量 | 住宿费         | 撮作        |  |
|           | 1                                                        | 华旗版店高级                               | 大床(整间)  | 2025-07-06 | 2025-07-10 |               | 1    | CNY 1680.00 | 支付取消      |  |
|           | 稿件评审状态<br><del>高击提文隔件</del>                              |                                      |         |            |            |               |      |             |           |  |
|           | ID                                                       | <b>公</b> 業                           |         | 87         | 目          | 第二作者          |      | 捍心状态        | 福作        |  |
|           | 26                                                       | 1.动物基因组组装及群体遗传研究                     |         | 23         | 31313      | 马龙            |      | 已完成         |           |  |
|           | 1                                                        | ************************************ |         |            |            | 马龙            |      | 未完成         | 乙修改 曾删除   |  |

▶ 安全退出